**ONLINE BOOKSTORE** 

## **How to Submit Course Materials**

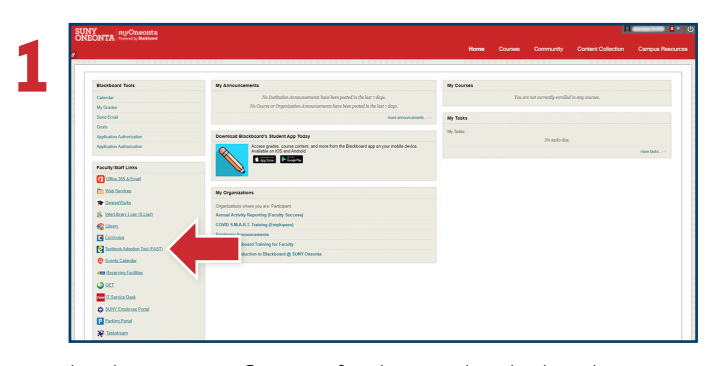

SUNY

**NÊÔNTA** 

Log in to your myOneonta faculty portal and select the **Textbook Adoption Tool** under the Faculty/Staff links.

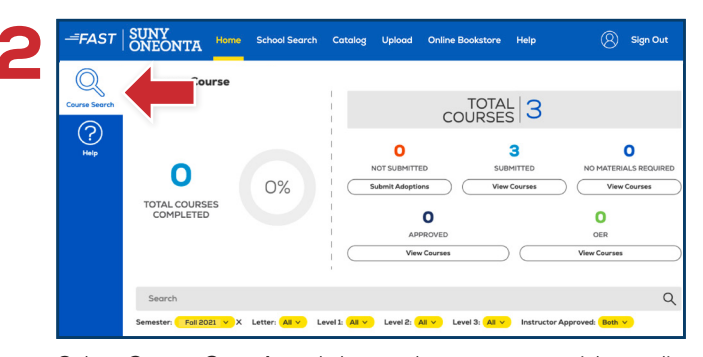

Select **Course Search** and choose the course you wish to edit. You may also use the search bar to locate a specific course or change the semester by selecting the filters underneath it.

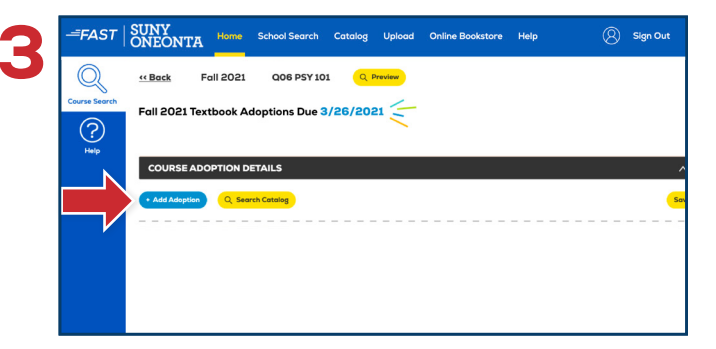

To add an adoption, select the **Add Adoptions** button under **Course Adoptions Details**. If there are no course materials required, select the **button** next to **Textbooks are not required for this course** and select **Save**.

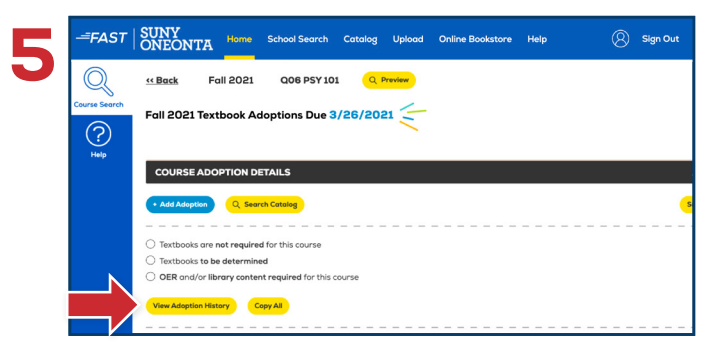

You may view previous adoptions by selecting the **View Adoption History** button. To add a past adoption, select the button next to **Add this item** and select **Add Adoptions** at the bottom. After entering adoptions, you may utilize the **Copy All** feature to add the text(s) across multiple courses that require the same material(s).

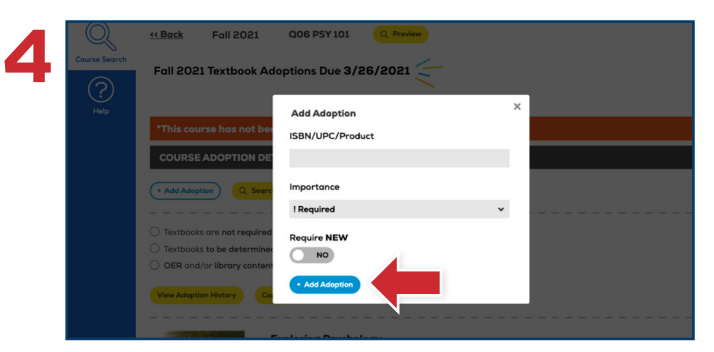

Enter the 10 or 13-digit ISBN in the **ISBN/UPC/Product** field and choose the **Importance** level. If the item you're adding is something that can only be purchased in new condition, toggle the **Require New** button to Yes. Select **Add Adoption** to add the product to the course. Once a text is added, you may add a **Book Comment**, re-sort, and delete items if needed.

|  | ONLINE: 365 DAYS (DOWNLOADABLE: LIFETIME ACCESS)                         | \$136.99 |
|--|--------------------------------------------------------------------------|----------|
|  | MARKETPLACE AS LOW AS                                                    | \$101.54 |
|  | * Current pricing displayed is as of 3/12/2021 and is subject to change. |          |
|  |                                                                          |          |
|  |                                                                          |          |
|  |                                                                          |          |
|  | Date Added 2/10/2021 12:16 pm                                            |          |
|  |                                                                          |          |
|  |                                                                          |          |
|  | Course Documents                                                         |          |
|  | Add New File There are currently no Course Documents for this course.    |          |
|  |                                                                          |          |
|  | Course Comments                                                          |          |
|  |                                                                          |          |
|  | Add Course Comments                                                      |          |
|  |                                                                          |          |
|  | Q Preview Course Save Save                                               |          |
|  |                                                                          |          |

Any time a change is made to a course, select **Save**. To view how the course will appear to students on the Online Bookstore, select the **Preview Course** button.